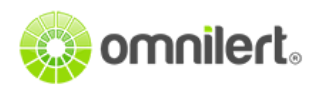

# Part 1: Installing and Configuring ADFS

Pre-Installed Environment Used

- Windows Server 2012 R2
- Active Directory Domain Services

In order to provide Single Sign-On using SAML, you will need to install/run *Active Directory Federated Services (ADFS)*. This guide walks through the installation of ADFS on a self-hosted Windows Server running Active Directory Domain Services.

(If your server is already running ADFS, see "Part 2: Configuring Self-Hosted Active Directory SAML with Omnilert" for a stap-by-step guide to setting up ADFS as a SAML Identity Provider (IdP) for use with Omnilert's Shibboleth/SAML Service Provider.)

## Installing ADFS

1. The image below shows the Operating System and Active Directory Domain Services is installed on the same system.

| <b>b</b>                                                                 |                                             | Server Manager                                             |                                     |                                         |               | x     |
|--------------------------------------------------------------------------|---------------------------------------------|------------------------------------------------------------|-------------------------------------|-----------------------------------------|---------------|-------|
| Server Ma                                                                | anager • AD DS                              |                                                            | • @   🚩                             | Manage Tools                            | View Hel      | р     |
| <ul> <li>Dashboard</li> <li>Local Server</li> <li>All Servers</li> </ul> | SERVERS<br>All servers   1 total            | A (ii) ★ (ii) ★                                            |                                     |                                         | TASKS 💌       | < III |
| Image: AD DS         Image: DNS         Image: File and Storage Services | Server Name IPv4 Address<br>MYADFS 10.0.1.4 | Manageability<br>Online - Performance counters not started | Last Update<br>4/14/2019 4:06:40 PM | Windows Activation<br>00253-50000-00000 | AA442 (Active |       |
|                                                                          | < EVENTS All events   12 total Filter       | ₩<br>▼ (#) ▼ (#) Q                                         |                                     |                                         | TASKS V       | ×     |

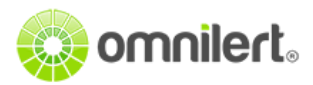

2. Go to Manage > Add Roles and Features. Select *Active Directory Federation Services* on Server Roles Screen. Then Click Next > Install.

| Before You Begin<br>Installation Type                                            | Select one or more roles to install on the selected server.                                                                                                    | Description                                                                                                    |
|----------------------------------------------------------------------------------|----------------------------------------------------------------------------------------------------|----------------------------------------------------------------------------------------------------|
| Server Selection<br>Server Roles<br>Features<br>AD FS<br>Confirmation<br>Results | <ul> <li>Active Directory Certificate Services</li> <li>Active Directory Domain Services (Installed)</li> <li>✓ Active Directory Federation Services</li> <li>Active Directory Lightweight Directory Services</li> <li>Active Directory Rights Management Services</li> <li>Application Server</li> <li>DHCP Server</li> <li>✓ DNS Server (Installed)</li> <li>Fax Server</li> <li>P iii File and Storage Services (2 of 12 installed)</li> <li>Hyper-V</li> <li>Network Policy and Access Services</li> <li>Print and Document Services</li> <li>Remote Access</li> <li>Remote Desktop Services</li> </ul> | Active Directory Federation Serv<br>(AD FS) provides simplified, secu-<br>identify federation and Web sin<br>sign-on (SSO) capabilities. AD F<br>includes a Federation Service th<br>enables browser-based Web SS |

3. Once the installation is completed, you'll see a notification on the **Server Manager** screen for **Post Deployment Configuration** for Federation Service. Click **"Configure the federation** service on this server"

| 8                                                                                                    |                                                                                               | Server Manager                                                                                                    |
|----------------------------------------------------------------------------------------------------|-----------------------------------------------------------------------------------------------|----------------------------------------------------------------------------------------------------|
| Server Ma                                                                                                    | anager • AD DS                                                                                | 🕶 🗊   🌇 Manage Tools View Help                                                                                                    |
| <ul> <li>Dashboard</li> <li>Local Server</li> <li>All Servers</li> <li>AD DS</li> <li>AD FS</li> <li>DNS</li> <li>File and Storage Services</li> </ul> | SERVERS<br>All servers   1 total<br>Filter<br>Server Ñame IPv4 Address M<br>MYADFS 10.0.1.4 O | Post-deployment Configuration     Configuration required for Active Directory     Federation Services at MYADFS     Configure the federation service on this server.     Feature installation     TASKS     Vindows Activation     00253-50000-00000-AA442 (Active     Task Details |
|                                                                                                    | < EVENTS All events   12 total Filter                                                         |                                                                                                    |

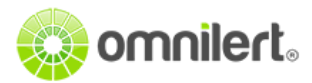

4. On Active Directory Federation Services Configuration Wizard > Select Create the first federation server in federation server farm > Next

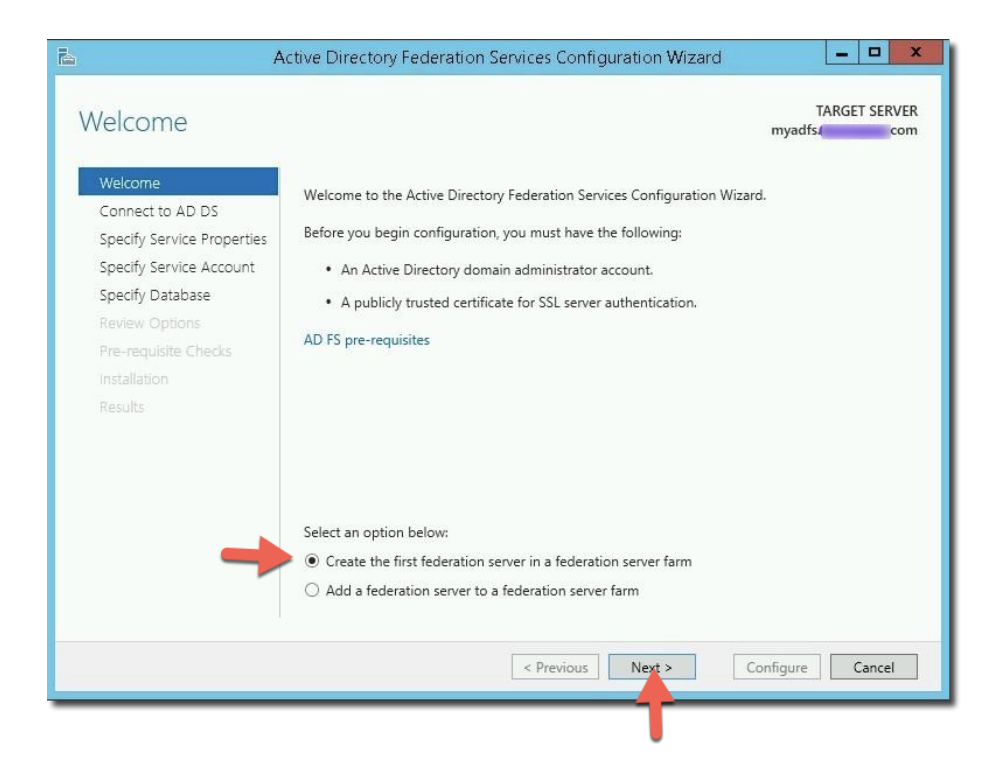

5. The **Connect to Active Directory Domain Services** screen will display the user currently logged in. Please note *Domain Admin* permission is required to perform this configuration if you are selecting any other user.

Click Next to continue...

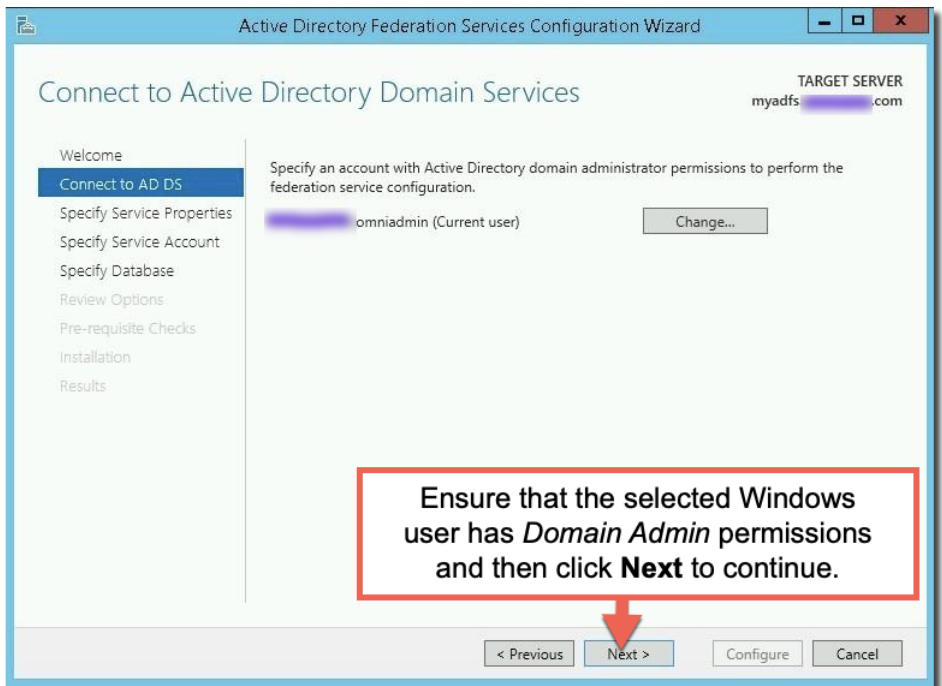

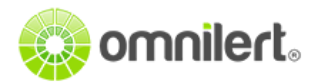

6. On **Specify Service Properties** > Select **SSL Certificate** provided by a valid Certification Authority then provide **Federation Service Display Name**.

| <b>b</b> .                                                                                                    | Active Directory Federation Servic                           | ces Configurati                                                             | on Wizard                                                      |                                    | X                               |
|----------------------------------------------------------------------------------------------------|--------------------------------------------------------------|-----------------------------------------------------------------------------|----------------------------------------------------------------|------------------------------------|---------------------------------|
| Specify Service P                                                                                                    | roperties                                                    |                                                                             |                                                                | myadf                              | TARGET SERVER                   |
| Welcome<br>Connect to AD DS<br>Specify Service Properties                                                                                      | SSL Certificate:                                             | myadi<br>View                                                               | com                                                            | •                                  | Import                          |
| Specify Service Properties<br>Specify Service Account<br>Specify Database<br>Review Options<br>Pre-requisite Checks<br>Installation<br>Results | Federation Service Name:<br>Federation Service Display Name: | myadfsl<br>Example: fs.co<br>OMNILERT Al<br>Users will see<br>Example: Cont | com<br>ntoso.com<br>DFS<br>the display nam<br>toso Corporation | ne at sign in.                     |                                 |
|                                                                                                    | Select a SSL Cert                                            | valid Cerl<br>ificate an<br>Service L                                       | tificate A<br>d provic<br>Display I                            | Authori<br>de a <i>Fe</i><br>Name. | ity signed<br>e <i>deration</i> |
|                                                                                                    |                                                              | Previous N                                                                  | ext >                                                          | Configure                          | Cancel                          |

Note: Omnilert requires a Certificate Authority signed SSL cert. Self-signed certs are not accepted.

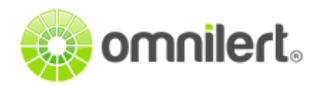

7. On Specify Service Account > select Use existing domain user account or Managed Service Account. Select the user and provide the account password.

| <b>b</b>                                                                                                    | Active Directory Federation Services Configuration Wizard                                                                                                    | _ <b>D</b> X               |  |  |
|----------------------------------------------------------------------------------------------------|----------------------------------------------------------------------------------------------------|----------------------------|--|--|
| Specify Service Account TARGET SERVER myadfs.                                                                                                    |                                                                                                    |                            |  |  |
| 🛕 Group Managed Service Accounts are not available because the KDS Root Key has not been set. Use the foll Show more                                                          |                                                                                                    |                            |  |  |
| Welcome<br>Connect to AD DS<br>Specify Service Properties<br>Specify Service Account<br>Specify Database<br>Review Options<br>Pre-requisite Checks<br>Installation            | Specify a domain user account or group Managed Service Account.  Create a Group Managed Service Account Account Name:  Subset of the service Account or group Managed Service Account Account Name:  * <not provided=""></not>                                                                                                    | unt<br>Select              |  |  |
| Results                                                                                                    | Select User or Service Account                                                                                                    | x                          |  |  |
| Select this<br>User or S<br>From this I<br>Enter the<br>omniadmi                                                                                                    | e object type:<br>ervice Account Object Types<br>ocation:<br>com Locations<br>object name to select ( <u>examples</u> ):<br>od Check Names<br>ced OK Cancel                                                                                                    | re Cancel                  |  |  |
| <b>a</b>                                                                                                    | Active Directory Federation Services Configuration Wizard                                                                                                    | ×                          |  |  |
| Specify Service A                                                                                                    | Account                                                                                                    | TARGET SERVER<br>myadfscom |  |  |
| Welcome<br>Connect to AD DS<br>Specify Service Properties<br>Specify Service Account<br>Specify Database<br>Review Options<br>Pre-requisite Checks<br>Installation<br>Results | Accounts are not available because the KDS Koot Key has not been set. Use the<br>Specify a domain user account or group Managed Service Account.<br>Create a Group Managed Service Account<br>Account Name:<br>O Use an existing domain user account or group Managed Service Acco<br>Account Name:<br>Account Name:<br>Account Password: | unt                        |  |  |
| Once the domain user account<br>information is entered, click <b>Next</b><br>continue.                                                                                        |                                                                                                    |                            |  |  |
|                                                                                                    | < Previous Next > C                                                                                                    | onfigure Cancel            |  |  |

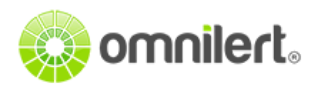

8. On Specify Configuration Database > Select Create a database on this server using Windows Internal Database

| à | ł                                                                                                    | Active Directory Federation S                                                                                                    | ervices Configuration Wizard                                                                              | _ <b>D</b> X                                   |
|---|----------------------------------------------------------------------------------------------------|----------------------------------------------------------------------------------------------------|----------------------------------------------------------------------------------------------------|------------------------------------------------|
| S | Welcome<br>Connect to AD DS<br>Specify Service Properties<br>Specify Service Account<br>Specify Database<br>Review Options<br>Pre-requisite Checks<br>Installation<br>Results | Active Directory rederation s<br>ation Database<br>Specify a database to store the <i>i</i><br>● Create a database on this se<br>○ Specify the location of a SQI<br>Database Host Name:<br>Database Instance: | Active Directory Federation Service config<br>rver using Windows Internal Database.<br>. Server database. | TARGET SERVER<br>myadfs .com<br>nuration data. |
|   |                                                                                                    |                                                                                                    | < Previous Next >                                                                                         | Configure Cancel                               |

9. Click Next > Install after Review Options and Pre-requisite Checks.

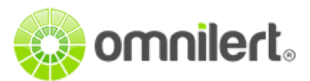

10. Once the installation has succeeded you will see "AD FS Management" in Tools on Server Manager Screen.

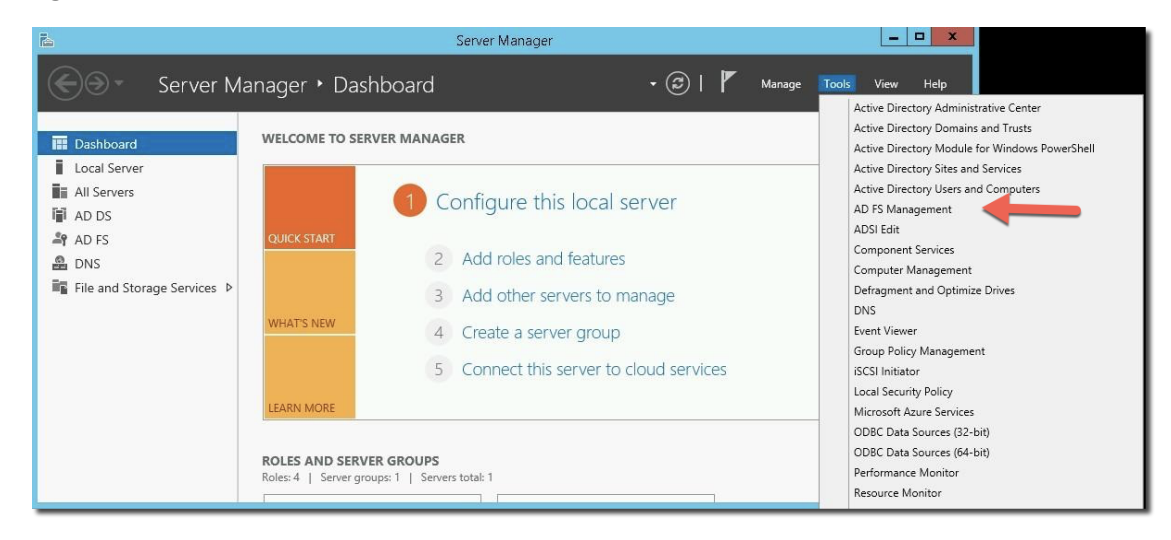

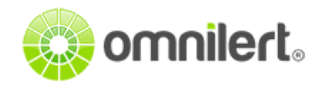

# **Checking Configuration of ADFS**

After installing *Active Directory Federation Service a SignOn* a page is created by the Federation Service. Users will be redirected to initiate a sign-on, but first we'll confirm if we are able to access the page and sign in successfully.

**URL:** https://<YOUR-FQDN>/adfs/ls/idpinitiatedsignon

Access the URL and provide any user account and password to sign in.

| OMNILERT ADFS                                                                                                   |
|----------------------------------------------------------------------------------------------------|
| Sign in with your organizational account                                                                        |
| omniadmin@com                                                                                                   |
|                                                                                                    |
| Sign in                                                                                                    |
| والمحاصية والمحاصية المحاص والمحاص والمحاص والمحاص والمحاص والمحاص والمحاص والمحاص والمحاص والمحاص والمحاص والم |

If successful, you will see a result similar to the following:

| OMNILERT ADFS      |
|--------------------|
| You are signed in. |
| Sign Out           |
|                    |

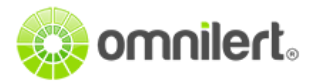

If you are **not** able to access the page, please check and set the properties below by using Windows Powershell with elevated rights.

Get-AdfsProperties | Select-Object EnableIdpInitiatedSignonpage

If the above command shows value False:

### Set-AdfsProperties -EnableIdpInitiatedSignonPage \$True

And then recheck the URL.

## Important Links of ADFS Service:

You will need to send the Federation Metadata URL to Omnilert Support (support@omnilert.com)

### **Federation Metadata**

https:///<YOUR-FQDN>/federationmetadata/2007-06/federationmetadata.xm

The following items are used within your Omnilert Single Sign-On settings.

## **Federation EntityID**

• https:///<YOUR-FQDN>/adfs/services/trust

## Federation Login Page

• https:///<YOUR-FQDN>/adfs/ls/idpinitiatedsignon

### Federation Logout Page

https:///<YOUR-FQDN>/adfs/ls/?wa=wsignout1.0

(Note: Adjust the URLs according to your local domain name)

Omnilert will use the **Federation EntityID** as the **"Identity Providers Entity"** and the Federation Logout Page as the "Logout redirect URL" in its settings.

Continue on to Part 2 to set up SAML for ADFS.

For Omnilert's SAML settings, please see: <u>https://support.omnilert.com/hc/en-us/articles/115008509908</u>